# AHRS400 Series User's Manual

Models...

AHRS400CA-

AHRS400CB-

AHRS400CC-

AHRS400CD-

AHRS400MA-

AHRS400MB-

Revision A, June 2005 Document 7430-0004-03

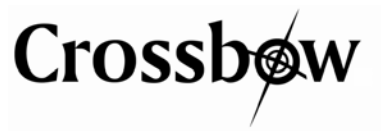

Crossbow Technology, Inc., 4145 N. First Street, San Jose, CA 95134 Tel: 408-965-3300, Fax: 408-324-4840 email: info@xbow.com, website: www.xbow.com ©2001-2005 Crossbow Technology, Inc. All rights reserved. Information in this document is subject to change without notice.

Crossbow and SoftSensor are registered trademarks and DMU is a trademark of Crossbow Technology, Inc. Other product and trade names are trademarks or registered trademarks of their respective holders.

### **Table of Contents**

| 1 | Intro           | oduction                                          | 1    |  |
|---|-----------------|---------------------------------------------------|------|--|
|   | 1.1             | The AHRS Series Motion and Attitude Sensing Units | 1    |  |
|   | 1.2             | Package Contents                                  | 2    |  |
| 2 | Quie            | ck Start                                          | 3    |  |
|   | 2.1             | GyroView Software                                 | 3    |  |
|   | 2.1.            | 1 GyroView Computer Requirements                  | 3    |  |
|   | 2.1.2           | 2 Install GyroView                                | 3    |  |
|   | 2.2             | Connections                                       | 3    |  |
|   | 2.3             | Setup GyroView                                    | 4    |  |
|   | 2.4             | Take Measurements                                 | 4    |  |
| 3 | AHI             | RS Details                                        | 6    |  |
|   | 3.1             | AHRS Coordinate System                            | 6    |  |
|   | 3.2             | Connections                                       | 6    |  |
|   | 3.3             | Interface                                         | 8    |  |
|   | 3.4             | Measurement Modes                                 | 9    |  |
|   | 3.4.            | 1 Voltage Mode                                    | 9    |  |
|   | 3.4.2           | 2 Scaled Sensor Mode                              | 9    |  |
|   | 3.4.3           | 3 Angle Mode                                      | 10   |  |
|   | 3.5             | Commands                                          | 11   |  |
|   | 3.5.            | 1 Command List                                    | 12   |  |
|   | 3.6             | Data Packet Format                                | 14   |  |
|   | 3.7             | Timing                                            | 17   |  |
|   | 3.8             | Temperature Sensor                                | 17   |  |
|   | 3.9             | Analog Output                                     |      |  |
|   | 3.10            | Magnetic Heading                                  | 19   |  |
| 4 | AHI             | RS Operating Tips                                 |      |  |
|   | 4.1             | Mounting the AHRS                                 |      |  |
|   | 4.2             | AHRS Start Up Procedure                           |      |  |
| 5 | App             | endix A. Mechanical Specifications                |      |  |
|   | 5.1             | AHRS400CA Outline Drawing                         |      |  |
|   | 5.2             | AHRS400CB Outline Drawing                         |      |  |
|   | 5.3             | AHRS400CC, AHRS400CD, AHRS400MA and AHRS40        | )0MB |  |
|   | Outline Drawing |                                                   |      |  |

# Crossbøw

#### AHRS400 Series User's Manual

| 6 App | pendix B. AHRS Output Quick Reference        | 25 |
|-------|----------------------------------------------|----|
| 6.1   | Analog Output Conversion                     | 25 |
| 6.2   | Digital Output Conversion                    | 25 |
| 7 App | pendix C. Hard and Soft Iron Calibration     |    |
| 7.1   | Description                                  |    |
| 7.2   | Command List                                 |    |
| 8 App | pendix D. AHRS Command Quick Reference       |    |
| 9 Apj | pendix E. AHRS400MA and AHRS400MB Addendum   |    |
| 10 A  | Appendix F. Troubleshooting Tips             |    |
| 11 A  | Appendix G. Warranty and Support Information |    |
| 11.1  | Customer Service                             |    |
| 11.2  | Contact Directory                            |    |
| 11.3  | Return Procedure                             |    |
| 11.   | 3.1 Authorization                            |    |
| 11.   | 3.2 Identification and Protection            |    |
| 11.   | 3.3 Sealing the Container                    |    |
| 11.   | 3.4 Marking                                  |    |
| 11.   | 3.5 Return Shipping Address                  |    |
| 11.4  | Warranty                                     |    |

### About this Manual

The following annotations have been used to provide additional information.

# **◀ NOTE**

Note provides additional information about the topic.

# **☑ EXAMPLE**

Examples are given throughout the manual to help the reader understand the terminology.

# ➢ IMPORTANT

This symbol defines items that have significant meaning to the user

# **●**<sup>\*</sup> WARNING

The user should pay particular attention to this symbol. It means there is a chance that physical harm could happen to either the person or the equipment.

The following paragraph heading formatting is used in this manual:

## 1 Heading 1

#### 1.1 Heading 2

#### 1.1.1 Heading 3

Normal

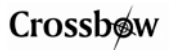

## 1 Introduction

#### 1.1 The AHRS Series Motion and Attitude Sensing Units

This manual explains the use of the AHRS400 Series of products, nine-axis measurement system designed to measure stabilized pitch, roll and yaw angles in a dynamic environment.

The AHRS is a nine-axis measurement system that combines linear accelerometers, rotational rate sensors, and magnetometers. The AHRS uses the 3-axis accelerometer and 3-axis rate sensor to make a complete measurement of the dynamics of your system. The addition of a 3-axis magnetometer also allows the AHRS to make a true measurement of magnetic heading.

The AHRS is the solid-state equivalent of a vertical gyro/artificial horizon display combined with a directional gyro.

The AHRS series units are low power, fast turn on, reliable and accurate solutions for a wide variety of stabilization and measurement applications.

All AHRS products have both an analog output and an RS-232 serial link. Data may be requested via the serial link as a single polled measurement or may be streamed continuously. The analog outputs are fully conditioned and may be connected directly to an analog data acquisition device.

Crossbow Technology DMUs employ onboard digital processing to compensate for deterministic error sources within the unit and to compute attitude information. The DMUs accomplish these tasks with an analog to digital converter and a high performance Digital Signal Processor.

The AHRS uses angular rate sensors and linear acceleration sensors that are micro-machined devices. The three angular rate sensors consist of vibrating ceramic plates that utilize the Coriolis force to output angular rate independently of acceleration. The three MEMS accelerometers are surface micro-machined silicon devices that use differential capacitance to sense acceleration. Solid-state MEMS sensors make the AHRS both responsive and reliable. The magnetic sensors are state-of-the-art miniature fluxgate sensors. Fluxgate sensors make the AHRS sensitive and responsive, with better temperature performance than other technologies such as magneto-resistive sensors.

The AHRS400 Series of products utilize a sophisticated Kalman filter algorithm to allow the unit to track orientation accurately through dynamic maneuvers. The Kalman filter will automatically adjust for changing dynamic conditions without any external user input. No user intervention or configuration is required at power-up.

# Crossbøw

The AHRS should not be exposed to large magnetic fields. This could permanently magnetize internal components of the AHRS and degrade its magnetic heading accuracy.

#### 1.2 Package Contents

In addition to your DMU sensor product you should have:

#### • 1 CD with GyroView Software

GyroView will allow you to immediately view the outputs of the AHRS on a PC running Microsoft® Windows<sup>TM</sup>. You can also download this software from Crossbow's web site at http://www.xbow.com.

#### • 1 Digital Signal Cable.

This links the DMU directly to a serial port. Only the transmit, receive, power, and ground channels are used. The analog outputs are not connected.

#### • 1 DMU Calibration Sheet

The Digital Calibration Sheets contains the custom offset and sensitivity information for your AHRS. The calibration sheet is not needed for normal operation as the AHRS has an internal EEPROM to store its calibration data. However, this information is useful when developing your own software to correctly scale the output data. Save this page!

#### • 1 DMU User's Manual

This contains helpful hints on programming, installation, valuable digital interface information including data packet formats and conversion factors.

## 2 Quick Start

#### 2.1 GyroView Software

Crossbow includes GyroView software to allow you to use the DMU right out of the box and the evaluation is straightforward. Install the GyroView software, connect the DMU to your serial port, apply power to your unit and start taking measurements.

#### 2.1.1 GyroView Computer Requirements

The following are minimum capabilities that your computer should have to run GyroView successfully:

- CPU: Pentium-class
- RAM Memory: 32MB minimum, 64MB recommended
- Hard Drive Free Memory: 15MB
- Operating System: Windows 95, 98, NT4, 2000

#### 2.1.2 Install GyroView

To install GyroView in your computer:

- 1. Insert the CD "Support Tools" in the CD-ROM drive.
- 2. Find the GyroView folder. Double click on the setup file.
- 3. Follow the setup wizard instructions. You will install GyroView and a LabVIEW Runtime Engine. You will need both these applications.

If you have any problems or questions, you may contact Crossbow directly.

#### 2.2 Connections

The DMU is shipped with a cable to connect the DMU to a PC communications port.

- 1. Connect the 15-pin end of the digital signal cable to the port on the AHRS.
- 2. Connect the 9-pin end of the cable to the serial port of your computer.
- 3. The additional black and red wires on the cable supply power to the AHRS. Match red to (+) power and black to (-) ground. The input voltage can range from 9 30 VDC at 275 mA for the AHRS. For further information, see the specifications for your unit.

# Crossbøw

# **●**<sup>\*</sup> WARNING

**Do not reverse the power leads!** Applying the wrong power to the AHRS can damage the unit; Crossbow Technology is not responsible for resulting damage to the unit.

# ◀ NOTE

The analog outputs from the AHRS are unconnected in this cable.

# ➢ IMPORTANT

The Crossbow Inertial Systems have an EMI filtered connector. The issue with grounding EMI shield is very important because the EMI filter capacitively couples the signals together if it is left floating. The solution is to provide a good ground for the DMU connector shell. This can be accomplished by soldering a wire between ground pin (Pin 4) and the cable metal part that contacts the DMU connector (eg. backshell).

#### 2.3 Setup GyroView

With the AHRS connected to your PC serial port and powered, open the GyroView software.

- 1. GyroView should automatically detect the AHRS and display the serial number and firmware version if it is connected.
- 2. If GyroView does not connect, check that you have the correct COM port selected. You find this under the "DMU" menu.
- 3. Select the type of display you want under the menu item "Windows". Graph displays a real time graph of all the AHRS data; FFT displays a fast-fourier transform of the data; Navigation shows an artificial horizon display.
- 4. You can log data to a file by entering a data file name. You can select the rate at which data is saved to disk.
- 5. If the status indicator says, "Connected", you're ready to go. If the status indicator doesn't say connected, check the connections between the AHRS and the computer; check the power; check the serial COM port assignment on your computer.

#### 2.4 Take Measurements

Once you have configured GyroView to work with your AHRS, pick what kind of measurement you wish to see. "Graph" will show you the output you choose as a strip-chart type graph of value vs. time. "FFT" will show you a real-time fast Fourier transform of the output you choose.

"Navigation" will show an artificial horizon and the stabilized pitch and roll output of the AHRS.

Let the AHRS warm up for 60 seconds when powered on. This allows the Kalman filter to estimate the rate sensor biases. Now you're ready to use the AHRS!

## 3 AHRS Details

#### 3.1 AHRS Coordinate System

The AHRS will have a label on one face illustrating the DMU coordinate system. With the connector facing you, and the mounting plate down, the axes are defined as:

 $\mathbf{X}$ -axis – from face with connector through the DMU

 $\mathbf{Y}$ -axis – along the face with connector from left to right

Z-axis – along the face with the connector from top to bottom

The axes form an orthogonal right-handed coordinate system. An acceleration is positive when it is oriented towards the positive side of the coordinate axis. For example, with the AHRS sitting on a level table, it will measure zero g along the x- and y-axes and +1 g along the z-axis. Gravitational acceleration is directed downward, and this is defined as positive for the DMU z-axis.

The angular rate sensors are aligned with these same axes. The rate sensors measure angular rotation rate around a given axis. The rate measurements are labeled by the appropriate axis. The direction of a positive rotation is defined by the right-hand rule. With the thumb of your right hand pointing along the axis in a positive direction, your fingers curl around in the positive rotation direction. For example, if the AHRS is sitting on a level surface and you rotate it clockwise on that surface, this will be a positive rotation around the z-axis. The x- and y-axis rate sensors would measure zero angular rates, and the z-axis sensor would measure a positive angular rate.

The magnetic sensors are aligned with the same axes definitions and sign as the linear accelerometers.

Pitch is defined positive for a positive rotation around the y-axis (pitch up). Roll is defined as positive for a positive rotation around the x-axis (roll right). Yaw is defined as positive for a positive rotation around the z-axis (turn right).

The angles are defined as standard Euler angles using a 3-2-1 system. To rotate from the body frame to an earth-level frame, roll first, then pitch, and then yaw.

#### 3.2 Connections

The AHRS400CA has a female DB-15 connector, whereas AHRS400CB, AHRS400CC, AHRS400CD, AHRS400MA and AHRS400MB have a male DB-15 connector. The signals are as shown in Table 1.

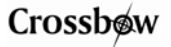

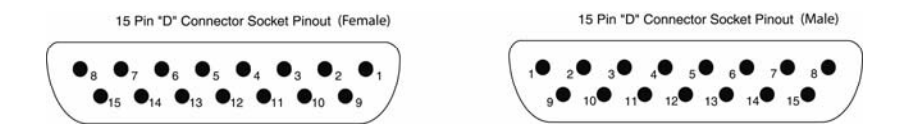

#### Table 1. AHRS Connector Pin Out

| Pin | Signal                                                             |
|-----|--------------------------------------------------------------------|
| 1   | RS-232 Transmit Data                                               |
| 2   | RS-232 Receive Data                                                |
| 3   | Positive Power Input (+Vcc)                                        |
| 4   | Ground                                                             |
| 5   | X-axis accelerometer Analog voltage <sup>1</sup>                   |
| 6   | Y-axis accelerometer Analog voltage <sup>1</sup>                   |
| 7   | Z-axis accelerometer Analog voltage <sup>1</sup>                   |
| 8   | Roll rate analog voltage <sup>2</sup>                              |
| 9   | Pitch rate analog voltage <sup>2</sup>                             |
| 10  | Yaw rate analog voltage <sup>2</sup>                               |
| 11  | NC – factory use only                                              |
| 12  | Roll angle/X-axis magnetometer scaled analog voltage <sup>3</sup>  |
| 13  | Pitch angle/Y-axis magnetometer scaled analog voltage <sup>3</sup> |
| 14  | Yaw angle/Z-axis magnetometer scaled analog voltage <sup>3</sup>   |
| 15  | NC – factory use only                                              |

Notes:

- 1. The accelerometer analog voltage outputs are the raw sensor output. These outputs are taken from the output of the accelerometers.
- 2. The rate sensor analog voltage outputs are scaled to represent °/s. These outputs are created by a D/A converter.
- 3. Actual output depends on DMU measurement mode. These outputs are created by a D/A converter.

All analog outputs are fully buffered and are designed to interface directly to data acquisition equipment.

The serial interface connection is standard RS-232. On a standard DB-25 COM port connector, make the connections per Table 2.

| COM Port Connector |        | DMU Connector |       | nnector |
|--------------------|--------|---------------|-------|---------|
| Pin #              | Signal |               | Pin # | Signal  |
| 2                  | TxD    |               | 2     | RxD     |
| 3                  | RxD    |               | 1     | TxD     |
| 7                  | GND*   |               | 4     | GND*    |

Table 2. DB-25 COM Port Connections

\*Note: Pin 4 on the DMU is data ground as well as power ground.

On a standard DB-9 COM port connector, make the connections per Table 3.

| COM Port Connector |        | DMU Connector |       | nnector |
|--------------------|--------|---------------|-------|---------|
| Pin #              | Signal |               | Pin # | Signal  |
| 2                  | RxD    |               | 1     | TxD     |
| 3                  | TxD    |               | 2     | RxD     |
| 5                  | GND*   |               | 4     | GND*    |

Table 3. DB-9 COM Port Connections

\*Note: Pin 4 on the DMU is data ground as well as power ground.

Power is applied to the DMU on pins 3 and 4. Pin 4 is ground; Pin 3 should have 9-30 VDC unregulated at 275 mA. If you are using the cable supplied with the DMU, the power supply wires are broken out of the cable at the DB-9 connector. The red wire is connected to VCC; the black wire is connected to the power supply ground. DO NOT REVERSE THE POWER LEADS.

The analog outputs are unconnected in the cable Crossbow supplies. The analog outputs are fully buffered and conditioned and can be connected directly into an A/D. The analog outputs require a data acquisition device with an input impedance of  $10k\Omega$  or greater for DAC outputs and relatively higher input impedance for raw analog outputs.

#### 3.3 Interface

The serial interface is standard RS-232, 38400 baud, 8 data bits, 1 start bit, 1 stop bit, no parity, and no flow control.

Crossbow will supply DMU communication software examples written in C++ and LabVIEW. Source code for the DMU serial interface can be obtained via the web at <u>http://www.xbow.com/Support/downloads.htm</u>

#### 3.4 Measurement Modes

The AHRS400 Series is designed to operate as a complete attitude and heading reference system. You can also use the DMU as a nine-axis sensor module. The AHRS can be set to operate in one of three modes: voltage mode, scaled sensor mode, or angle (AHRS) mode. The measurement mode selects the information that is sent in the data packet over the RS-232 interface. See the "Data Packet Format" section for the actual structure of the data packet in each mode.

#### 3.4.1 Voltage Mode

In voltage mode, the analog sensors are sampled and converted to digital data with 1 mV resolution. The digital data represents the direct voltage output of the sensors. The data is 12-bit, unsigned. The value for each sensor is sent as 2 bytes in the data packet over the serial interface. A single data packet can be requested using a serial poll command or the DMU can be set to continuously output data packets to the host.

The voltage data is scaled as:

```
voltage = data*(5 \text{ V})/2^{12}
```

where **voltage** is the voltage measured at the sensor, and **data** is the value of the unsigned 16-bit integer in the data packet. Note that although the data is sent as 16-bit integers, the data has a resolution of only 12 bits.

The DMU rate sensor, magnetometer, and angle analog outputs are **not** enabled in this mode. Only the linear accelerometer analog outputs on pins 5 - 7 are enabled because these signals are taken directly from the accelerometers. See the "Analog Output" section for a complete description of the analog outputs.

#### 3.4.2 Scaled Sensor Mode

In scaled sensor mode, the analog sensors are sampled, converted to digital data, temperature compensated, corrected for misalignment, and scaled to engineering units. The digital data represents the actual value of the quantities measured. A calibration table for each sensor is stored in the DMU non-volatile memory. A single data packet can be requested using a serial poll command or the DMU can be set to continuously output data packets to the host. The data is sent as signed 16-bit 2's complement integers. In this mode, the DMU operates as a nine-axis measurement system.

The scaled sensor analog outputs are enabled in this mode. Note that stabilized pitch, roll, and yaw angles are not available in scaled sensor mode. See the "Analog Output" section for a complete description of the analog outputs.

To convert the acceleration data into G's, use the following conversion:

```
accel = data*(GR * 1.5)/2^{15}
```

where **accel** is the actual measured acceleration in G's, **data** is the digital data sent by the DMU, and **GR** is the G Range for your DMU. (The data is scaled so that  $1 \text{ G} = 9.80 \text{ m s}^{-2}$ .) The G range of your DMU is the range of accelerations your DMU will measure. For example, if your DMU uses a  $\pm 2 \text{ G}$  accelerometer, then the G range is 2.

To convert the angular rate data into degrees per second, use the following conversion:

**rate = data\***(**AR**\*1.5)/ $2^{15}$ 

where **rate** is the actual measured angular rate in °/sec, **data** is the digital data sent by the DMU, and **AR** is the Angular rate Range of the DMU. The angular rate range of your DMU is the range of angular rates your DMU will measure. For example, if your DMU uses  $\pm 150$  °/s rate sensors, then the **AR** range is 150.

To convert the acceleration data into Gauss, use the following conversion:

```
mag = data*(MR*1.5)/2^{15}
```

where **mag** is the actual measured magnetic field in Gauss, **data** is the digital data sent by the DMU, and **MR** is the Magnetic field Range of the DMU. **MR** is 1.25 for the AHRS.

The AHRS Kalman filter is not enabled in scaled sensor mode. Therefore, the rate sensor bias will change slightly due to large changes in temperature and time. If the unit is changed from angle to scaled mode, the last estimated rate sensor bias values are used upon entering scaled mode.

## 3.4.3 Angle Mode

In angle mode, the DMU acts as a complete attitude and heading reference system and outputs the stabilized pitch, roll, and yaw angles along with the angular rate, acceleration, and magnetic field information. The angular rate, acceleration, and magnetic field values are calculated as described in the scaled sensor mode.

The DMU analog outputs are enabled in this mode, including stabilized pitch, roll, and yaw angles.

The Kalman filter operates in angle mode to track the rate sensor bias and calculate the stabilized roll, pitch, and yaw angles.

In angle mode, the DMU uses the angular rate sensors to integrate over your rotational motion and find the actual pitch, roll, and yaw angles. The DMU uses the accelerometers to correct for rate sensor drift in the vertical angles (pitch and roll); the DMU uses the magnetometers to correct for rate sensor drift in the yaw angle. This is the modern equivalent of an analog vertical

gyro that used a plumb bob in a feedback loop to keep the gyro axis stabilized to vertical. The DMU takes advantage of the rate gyros' sensitivity to quick motions to maintain an accurate orientation when accelerations would otherwise throw off the accelerometers measurement of the DMU orientation relative to gravity; the DMU then uses the accelerometers to provide long term stability to keep the rate gyro drift in check.

The AHRS400CA and AHRS400CB use a sophisticated Kalman filter algorithm to track the bias in the rate sensors. This allows the DMU to use a very low effective weighting on the accelerometers when the DMU is moved. This makes the DMU very accurate in dynamic maneuvers. Unlike other Crossbow DMU systems, the user does not need to set an erection rate.

The AHRS outputs the stabilized pitch, roll and yaw angles in the digital data packet in angle mode. To convert the digital data to angle, use the following relation:

```
angle = data*(SCALE)/2<sup>15</sup>
```

where **angle** is the actual angle in degrees (pitch, roll or yaw), **data** is the signed integer data output in the data packet, and **SCALE** is a constant. **SCALE** =  $180^{\circ}$  for roll, pitch and yaw.

#### 3.5 Commands

The AHRS has a simple command structure. You send a command consisting of one byte to the DMU over the RS-232 interface and the DMU will execute the command.

# **▲ NOTE**

The DMU commands are case sensitive!

GyroView formulates the proper command structures and sends them over the RS-232 interface. You can use GyroView to verify that the DMU is functioning correctly. GyroView does not use any commands that are not listed here.

# **▲ NOTE**

Certain combinations of characters not listed here can cause the unit to enter a factory diagnostic mode. While this mode is designed to be very difficult to enter accidentally, it is recommended that the following command set be adhered to for proper operation.

# Crossbøw

#### 3.5.1 Command List

| Command           | Ping                                                                                                    |
|-------------------|----------------------------------------------------------------------------------------------------|
| Character(s) Sent | R                                                                                                    |
| Response          | Н                                                                                                    |
| Description       | Pings DMU to verify communications                                                                                                    |
| Command           | Voltage Mode                                                                                                    |
| Character(s) Sent | r                                                                                                    |
| Response          | R                                                                                                    |
| Description       | Changes measurement type to Voltage Mode.<br>DMU outputs raw sensor voltage in the data<br>packet.                                                            |
| Command           | Scaled Mode                                                                                                    |
| Character(s) Sent | с                                                                                                    |
| Response          | С                                                                                                    |
| Description       | Changes measurement type to Scaled Mode.<br>DMU outputs measurements in scaled<br>engineering units.                                                          |
| Command           | Angle Mode                                                                                                    |
| Character(s) Sent | a                                                                                                    |
| Response          | А                                                                                                    |
| Description       | Changes measurement type to Angle (VG) Mode.<br>DMU calculates stabilized pitch and roll. Also<br>outputs sensor measurements in scaled<br>engineering units. |
| Command           | Polled Mode                                                                                                    |
| Character(s) Sent | Р                                                                                                    |
| Response          | none                                                                                                    |
| Description       | Changes data output mode to Polled Mode.<br>DMU will output a single data packet when it receives a "G" command.                                              |

| Command           | Continuous Mode                                                                                                    |
|-------------------|----------------------------------------------------------------------------------------------------|
| Character(s) Sent | С                                                                                                    |
| Response          | Data Packets                                                                                                    |
| Description       | Changes data output mode to Continuous Mode.<br>DMU will immediately start to output data<br>packets in continuous mode. Data rate will<br>depend on the measurement type the DMU is<br>implementing (Raw, Scaled or Angle). Sending<br>a "G" will return DMU to Polled Mode. |
| Command           | Request Data                                                                                                    |
| Character(s) Sent | G                                                                                                    |
| Response          | Data Packet                                                                                                    |
| Description       | "G" requests a single data packet. DMU will<br>respond with a data packet. The format of the<br>data packet will change with the measurement<br>mode (Raw, Scaled or Angle). Sending the<br>DMU a "G" while it is in Continuous Mode will<br>place the DMU in Polled Mode.    |
| Command           | Query DMU Version                                                                                                    |
| Character(s) Sent | V                                                                                                    |
| Response          | ASCII string                                                                                                    |
| Description       | This queries the DMU firmware and will tell you<br>the DMU type and firmware version. The<br>response is an ASCII string that describes the<br>DMU type and firmware version.                                                                                                 |
| Command           | Query Serial Number                                                                                                    |
| Character(s) Sent | S                                                                                                    |
| Response          | Serial Number Packet                                                                                                    |
| Description       | This queries the DMU for its serial number. The DMU will respond with a serial number data packet that consists of a header byte (FF), the serial number in 4 bytes, and a checksum byte. The serial number bytes should be interpreted as                                    |

| Crossbøw            | AHRS400 Series User's Manual                                                                                                    |  |  |  |
|---------------------|----------------------------------------------------------------------------------------------------|--|--|--|
|                     | a 32-bit unsigned integer. For example, the serial number 9911750 would be sent as the four bytes 00 97 3D C6.                                                                 |  |  |  |
| Command             | Request Auto Baud Rate                                                                                                    |  |  |  |
| Character(s) Sent b |                                                                                                    |  |  |  |
| Response            | -                                                                                                    |  |  |  |
| Description         | This starts the auto baud rate detection process.<br>This will allow you to change the DMU baud rate<br>from its default. This change will not affect the<br>default settings. |  |  |  |
|                     | <ol> <li>Start with communications program and<br/>DMU at same baud rate.</li> </ol>                                                                                           |  |  |  |
|                     | 2. Send "b" to the DMU. The DMU will respond with "B".                                                                                                    |  |  |  |
|                     | 3. Change the baud rate of your communications program.                                                                                                    |  |  |  |
|                     | 4. Send "a" to the DMU. The DMU will respond with "A" at the new baud rate when a successful detection of the new baud rate is completed.                                      |  |  |  |

#### 3.6 **Data Packet Format**

In general, the digital data representing each measurement is sent as a 16-bit number (two bytes). The data is sent MSB first then LSB.

In voltage mode, the data is sent as unsigned integers to represent the range 0 - 5 V.

In scaled and angle mode, the data generally represents a quantity that can be positive or negative. These numbers are sent as a 16-bit signed integer in 2's complement format. The data is sent as two bytes, MSB first then LSB.

In scaled and angle mode, the timer information and temperature sensor voltage are sent as unsigned integers.

The order of data sent will depend on the selected operating mode of the AHRS.

Each data packet will begin with a header byte (255) and end with a checksum. The checksum is calculated in the following manner:

- Sum all packet contents *except* header and checksum. 1.
- 2. Divide the sum by 256.

3. The remainder should equal the checksum.

# **▲ NOTE**

The header byte 0xFF will likely not be the only 0xFF byte in the data packet. You must count the bytes received at your serial port and use the checksum to ensure you are in sync with the data sent by the DMU. This is especially critical when using the continuous data packet output mode.

Table 4 shows the data packet format for each mode.

| Byte | VG Mode                     | Scaled Sensor Mode          | Voltage Mode               |
|------|-----------------------------|-----------------------------|----------------------------|
| 0    | Header (255)                | Header (255)                | Header (255)               |
| 1    | Roll Angle (MSB)            | Roll Angular Rate (MSB)     | Roll Gyro Voltage (MSB)    |
| 2    | Roll Angle (LSB)            | Roll Angular Rate (LSB)     | Roll Gyro Voltage (LSB)    |
| 3    | Pitch Angle (MSB)           | Pitch Angular Rate (MSB)    | Pitch Gyro Voltage (MSB)   |
| 4    | Pitch Angle (LSB)           | Pitch Angular Rate (LSB)    | Pitch Gyro Voltage (LSB)   |
| 5    | Heading Angle (MSB)         | Yaw Angular Rate (MSB)      | Yaw Gyro Voltage (MSB)     |
| 6    | Heading Angle (LSB)         | Yaw Angular Rate (LSB)      | Yaw Gyro Voltage (LSB)     |
| 7    | Roll Angular Rate (MSB)     | X-Axis Acceleration (MSB)   | X-Axis Accel Voltage (MSB) |
| 8    | Roll Angular Rate (LSB)     | X-Axis Acceleration (LSB)   | X-Axis Accel Voltage (LSB) |
| 9    | Pitch Angular Rate (MSB)    | Y-Axis Acceleration (MSB)   | Y-Axis Accel Voltage (MSB) |
| 10   | Pitch Angular Rate (LSB)    | Y-Axis Acceleration (LSB)   | Y-Axis Accel Voltage (LSB) |
| 11   | Yaw Angular Rate (MSB)      | Z-Axis Acceleration (MSB)   | Z-Axis Accel Voltage (MSB) |
| 12   | Yaw Angular Rate (LSB)      | Z-Axis Acceleration (LSB)   | Z-Axis Accel Voltage (LSB) |
| 13   | X-Axis Acceleration (MSB)   | X-Axis Magnetic Field (MSB) | X-Axis Mag Voltage (MSB)   |
| 14   | X-Axis Acceleration (LSB)   | X-Axis Magnetic Field (LSB) | X-Axis Mag Voltage (LSB)   |
| 15   | Y-Axis Acceleration (MSB)   | Y-Axis Magnetic Field (MSB) | Y-Axis Mag Voltage (MSB)   |
| 16   | Y-Axis Acceleration (LSB)   | Y-Axis Magnetic Field (LSB) | Y-Axis Mag Voltage (LSB)   |
| 17   | Z-Axis Acceleration (MSB)   | Z-Axis Magnetic Field (MSB) | Z-Axis Mag Voltage (MSB)   |
| 18   | Z-Axis Acceleration (LSB)   | Z-Axis Magnetic Field (LSB) | Z-Axis Mag Voltage (LSB)   |
| 19   | X-Axis Magnetic Field (MSB) | Temp Sensor Voltage (MSB)   | Temp Sensor Voltage (MSB)  |
| 20   | X-Axis Magnetic Field (LSB) | Temp Sensor Voltage (LSB)   | Temp Sensor Voltage (LSB)  |
| 21   | Y-Axis Magnetic Field (MSB) | Time (MSB)                  | Time (MSB)                 |
| 22   | Y-Axis Magnetic Field (LSB) | Time (LSB)                  | Time (LSB)                 |
| 23   | Z-Axis Magnetic Field (MSB) | Checksum                    | Checksum                   |
| 24   | Z-Axis Magnetic Field (LSB) |                             |                            |
| 25   | Temp Sensor Voltage (MSB)   |                             |                            |
| 26   | Temp Sensor Voltage (LSB)   |                             |                            |
| 27   | Time (MSB)                  |                             |                            |
| 28   | Time (LSB)                  |                             |                            |
| 29   | Checksum                    |                             |                            |

| Table 4. | AHRS400  | Series I  | Data I | Packet ] | Format   |
|----------|----------|-----------|--------|----------|----------|
| I upic H | 11110000 | Der ieb i | Juin 1 | uchet    | l or mat |

#### 3.7 Timing

The maximum AHRS data update rate is 60 packets per second.

In some applications, using the DMU's digital output requires a precise understanding of the internal timing of the device. The processor internal to the DMU runs in a loop - collecting data from the sensors, processing the data, and then collecting more data. The data is reported to the user through a parallel process. In continuous mode, the system processor activity is repeatable and accurate timing information can be derived based purely on the overall loop rate.

The unit goes through three processes in one data cycle. First, the sensors are sampled. Second, the unit processes the data for output. After processing the data, the DMU will make another measurement while presenting the current measurement for output. Third, the unit actually transfers the data out; either over the RS-232 port, or onto the analog outputs.

A time tag is attached to each data packet. The time tag is simply the value of a free running counter at the time the A/D channels are sampled. The clock counts down from 65535 to 0, and a single tick corresponds to 0.79 microseconds. The timer rolls over approximately every 50 milliseconds. You can use this value to track relative sampling time between data packets, and correlate this with external timing.

#### 3.8 Temperature Sensor

The DMU has an onboard temperature sensor. The temperature sensor is used to monitor the internal temperature of the DMU to allow for temperature calibration of the sensors. The temperature sensor is specified to be within  $\pm 2\%$  accurate over the DMU operating temperature range. The DMU reads and outputs the temperature sensor voltage with 12-bit precision.

The DMU will output the temperature sensor voltage in the digital data packet scaled as follows:

 $V_{temp}$  (V) = data \* 5/4096

where **data** is the 16-bit unsigned integer sent as the temperature information in the data packet. (The DMU uses two full bytes to express the data, but it is really scaled to 12 bits.)

Calculate the temperature with the following calibration:

 $T (^{\circ}C) = 44.4 (^{\circ}C/V) * (V_{temp} (V) - 1.375 V)$ 

# Crossbøw

The DMU temperature sensor is internal to the DMU, and is not intended to measure the ambient temperature. The internal temperature of the DMU may be as much as  $15^{\circ}$ C higher than the ambient temperature.

#### 3.9 Analog Output

The AHRS400 Series of products provide nine fully conditioned analog outputs; of these, six are output voltages created by a DAC in the DMU. The analog signals can be connected directly to an ADC or other data acquisition device without further buffering. The input impedance of any data acquisition device should be greater than 10 k $\Omega$  for the DAC outputs and relatively higher impedance for raw analog outputs. The circuit diagram for the raw accelerometer outputs (Pin 5, 6 and 7) is shown below:

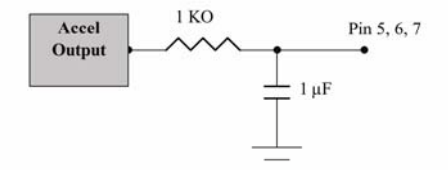

The DMU must be set to scaled sensor measurement mode or angle measurement mode to enable the analog signals.

The analog outputs from the accelerometers are taken directly from the sensor through a buffer. They are "raw" in the sense that they do not represent a calculated or calibrated value. You will need the zero bias point and scale factor given on the DMU calibration sheet to turn the analog voltage into an acceleration measurement.

To find the acceleration in G's, use the following conversion:

accel (G) =  $(V_{out}(V) - bias(V))$ \*sensitivity (G/V)

where **accel** is the actual acceleration measured,  $V_{out}$  is the voltage at the analog output, **bias** is the zero-G bias voltage, and **sensitivity** is the scale factor in units G/volts. This applies only to the signals on pins 5, 6, and 7.

For example, if the x-axis of your accelerometer has a zero-G bias of 2.512 V, a sensitivity of 1.01 G/V, and you measure 2.632 V at the analog output, the actual acceleration is (2.632 V - 2.512 V)\*1.01 G/V = 0.121 G.

The analog outputs for the angular rate signals are not taken directly from the rate sensors; they are created by a D/A converter internal to the DMU. The output range is  $\pm 4.096V$  with 12-bit resolution. The analog data will represent the actual measured quantities, in engineering units, not the actual voltage at the sensor output. To convert the analog output to a sensor value use the following relation:

$$rate = AR * 1.5 * V_{out} (V) / 4.096 V$$

where **rate** is the actual measured rate in units  $^{\circ}$ /s, **AR** is the angular rate range of the sensor and **V**<sub>out</sub> is the measured voltage at the analog output.

For example, if your DMU has a  $\pm 100$  °/s rate sensor, and the analog output for that sensor is -1.50 V, the value of the measurement is 100 (°/s)\*1.5\*(-1.50)/4.096 = -54.9 °/s.

In scaled measurement mode, pins 12 - 14 represent the magnetic vector measured by the DMU. To convert the voltage to magnetic field in Gauss, use the following relation:

 $mag = MR * 1.5 * V_{out} (V) / 4.096 V$ 

where **mag** is the magnetic field measured along that axis, **MR** is the magnetometer range, and  $V_{out}$  is the voltage measured at the analog output. **MR** is 1.25 for the AHRS.

In angle mode, the AHRS outputs the pitch, roll, and yaw angles on pins 12 - 14. The analog outputs are created by the D/A. The voltage output will be in the range  $\pm 4.096$  V. The output is scaled so that full scale is 180° for both roll and yaw. Pitch is scaled so that full scale is 90°. To convert the voltage to an actual angle, use the following conversion:

 $angle = FA * V_{out} (V) / 4.096 V$ 

where **angle** is the actual pitch, roll or yaw angle in degrees, **FA** is the fullscale angle, and  $V_{out}$  is the analog voltage measured. **FA** is 180° for roll and yaw; **FA** is 90 for pitch.

#### 3.10 Magnetic Heading

Magnetic north is the direction toward the magnetic north pole; true north is the direction towards the true North Pole.

The AHRS yaw angle output is referenced to magnetic north. The direction of true north will vary from magnetic north depending on your position on the earth. The difference between true and magnetic north is called declination or magnetic variance. You will need to know your declination to translate the AHRS magnetic heading into a heading referenced to true north.

# 4 AHRS Operating Tips

#### 4.1 Mounting the AHRS

The AHRS should be mounted as close to the center of gravity (CG) of your system as possible. This will minimize any "lever effect." If it is not mounted at the center of gravity, then rotations around the center of gravity will cause the DMU accelerometers to measure an acceleration proportional to the product of the angular rate squared and the distance between the DMU and the CG.

The DMU will measure rotations around the axes of its sensors. The DMU sensors are aligned with the DMU case. The sides of the DMU case are used as reference surfaces for aligning the DMU sensor axes with your system. You should align the DMU case as closely as possible with the axes you define in your system. Errors in alignment will contribute directly to errors in measured acceleration and rotation relative to your system axes.

The DMU should be isolated from vibration if possible. Vibration will make the accelerometer readings noisy and can, therefore, affect the angle calculations. In addition, if the magnitude of the vibration exceeds the range of the accelerometer, the accelerometer output can saturate. This can cause errors in the accelerometer output.

The AHRS400 Series should be isolated from magnetic material as much as possible. Magnetic material will distort the magnetic field near the AHRS, which will greatly affect its accuracy as a heading sensor. Because the DMU is using Earth's weak magnetic field to measure heading, even small amounts of magnetic material near the sensor can have large effects on the heading measurement.

"Bad" materials include anything that will stick to a magnet: iron, carbon steel, some stainless steels, nickel and cobalt. Use a magnet to test materials that will be near the AHRS. If you discover something near the DMU that is magnetic, attempt to replace it with something made from a non-magnetic material. If you cannot change the material, move it as far as possible from the DMU. Even small things, such as screws and washers, can have a negative effect on the AHRS performance if they are close. AHRS can correct for the effect of these magnetic fields by using hard and soft iron calibration routine as explained in Appendix C.

"Good" materials include brass, plastic, titanium, wood, and some stainless steels. Again, if in doubt, try to stick a magnet on the material. If the magnet doesn't stick, you are using a good material.

DO NOT try to stick a magnet to the AHRS. We have removed as much magnetic material as possible from the unit, but we could not make the unit

completely non-magnetic. You can permanently magnetize ("perm up") components in the AHRS if you expose the unit to a large magnetic field. You can use a demagnetizer (tape eraser) to demagnetize the DMU if it gets "permed." Follow the instructions for your demagnetizer.

The DMU case is not weatherproof. You should protect the DMU from moisture and dust.

# **EXAMPLE**

#### 4.2 AHRS Start Up Procedure

As an example, look at how the DMU might be used on an airplane. Assume AHRS is mounted on a small twin-prop plane and will be used to record the plane's attitude during flight. Flights will be 2 - 6 hours long. The AHRS is mounted near the CG of the plane, and is connected to a laptop serial port during flight.

- Turn on power to the DMU and let it warm up 5 10 minutes. Power can be on to all electronics, but the engines should be off.
- 2. Start the engines.
- 3. Perform hard iron and soft iron calibration routines (Appendix C).
- 4. Start data collection.
- 5. Proceed with flight.

## 5 Appendix A. Mechanical Specifications

#### 5.1 AHRS400CA Outline Drawing

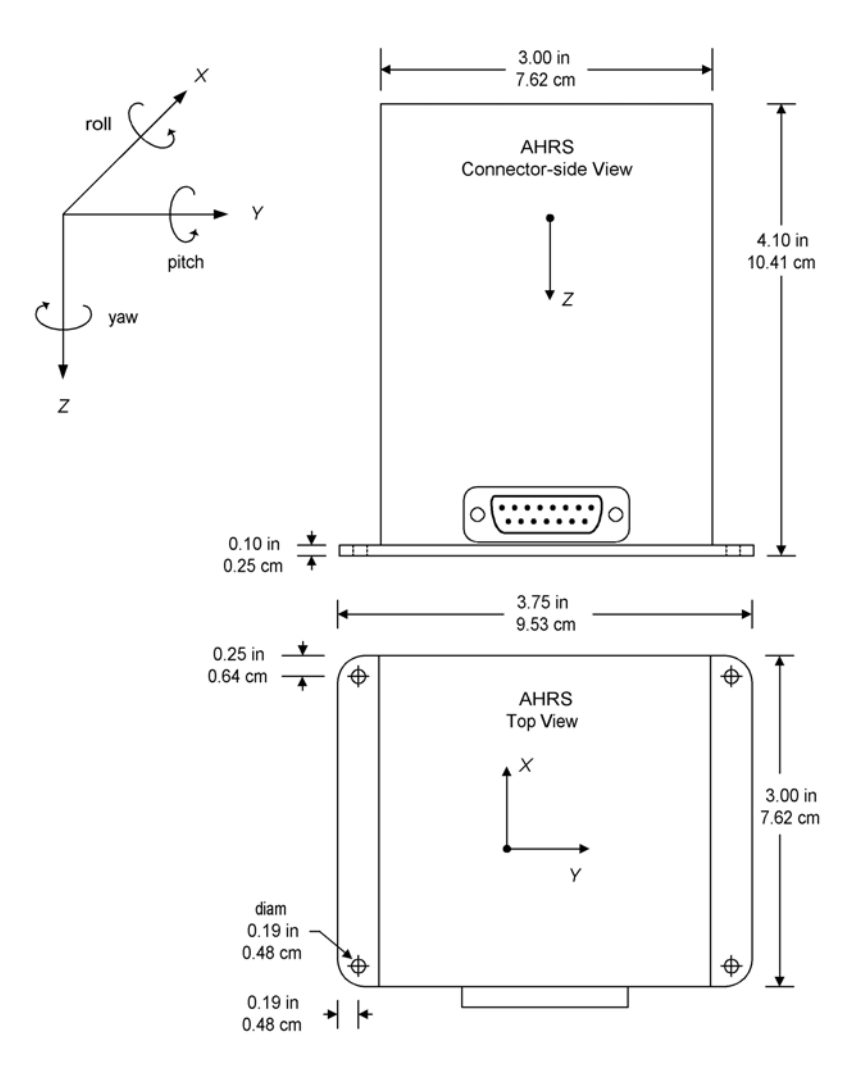

#### 5.2 AHRS400CB Outline Drawing

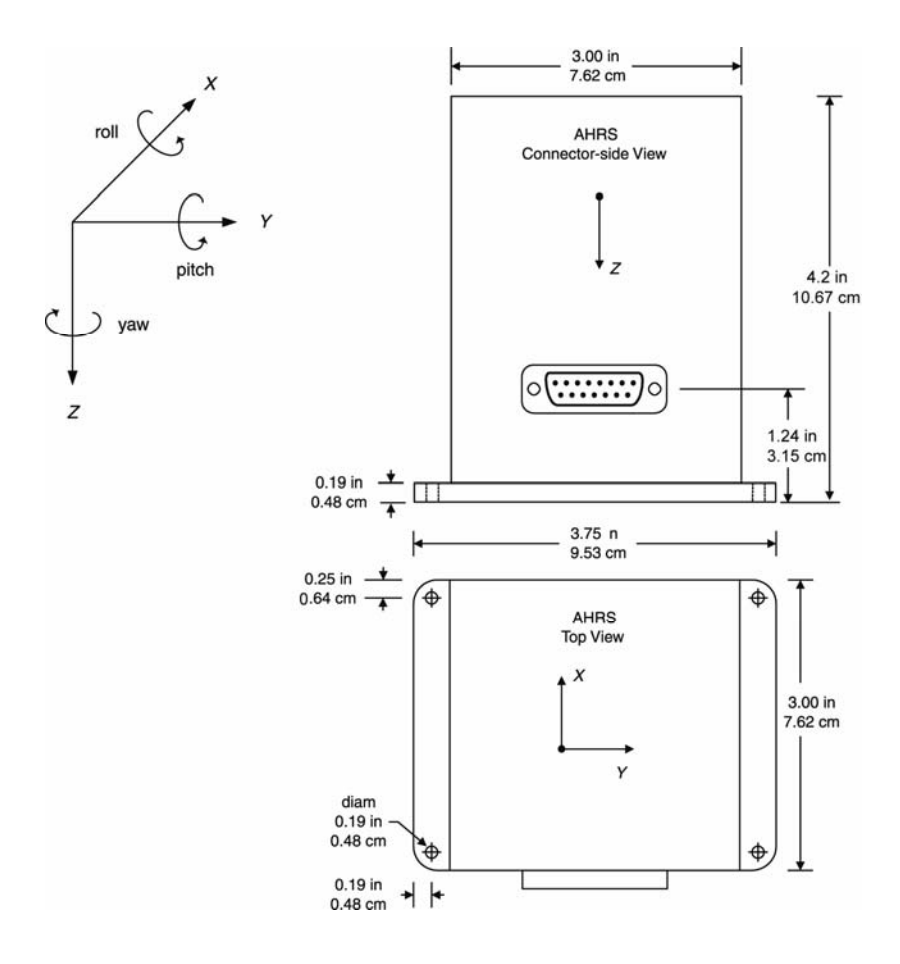

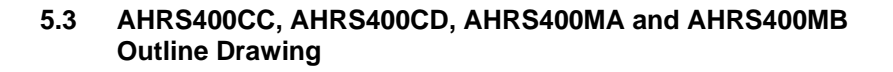

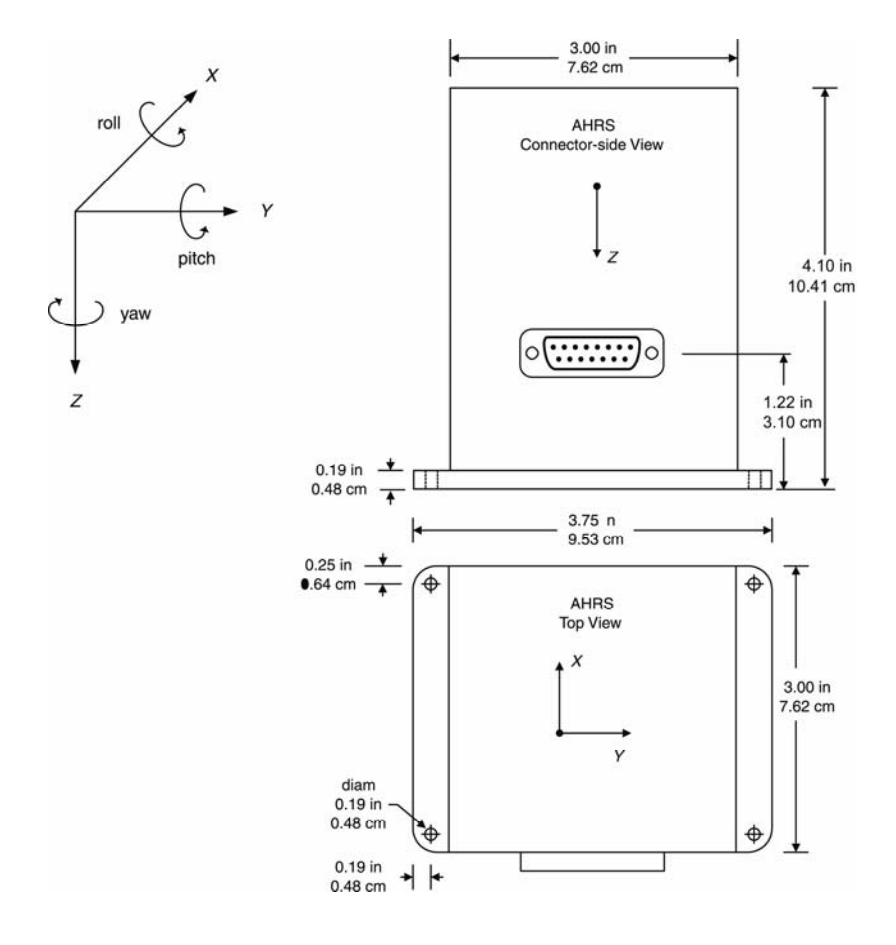

## 6 Appendix B. AHRS Output Quick Reference

**GR** is the G-range of the accelerometers. For example, if your DMU has  $\pm$  2 G accelerometers, GR = 2.

**RR** is the rate range of the rate sensors. For example, if your DMU has  $\pm$  100°/s rate sensors, RR = 100.

#### 6.1 Analog Output Conversion

#### Accelerometer

| Use set                                          | nsitivity, offset from    | Rate Sensor                                    |                   |  |
|--------------------------------------------------|---------------------------|------------------------------------------------|-------------------|--|
| calibration sheet. Output is raw sensor voltage. |                           | Rate (°/s) =<br>$V_{out}$ (V) * RR * 1.5/4.096 |                   |  |
| Pin 5                                            | X axis accelerometer, raw | Pin 8                                          | Roll rate sensor  |  |
| Pin 6                                            | Y axis accelerometer, raw | Pin 9                                          | Pitch rate sensor |  |
| Pin 7                                            | Z axis accelerometer, raw | Pin 10                                         | Yaw rate sensor   |  |

# Magnetometer (Scaled Mode)

| Mag (G                           | auss) =             | Roll, Pitch, Yaw (Angle Mode) |                                               |                       |  |
|----------------------------------|---------------------|-------------------------------|-----------------------------------------------|-----------------------|--|
| $V_{out}$ (V) * 1.25 * 1.5/4.096 |                     | Angle (                       | $\mathbf{P} = \mathbf{V}_{out} (\mathbf{V}) $ | <sup>•</sup> FA/4.096 |  |
| Pin 12                           | X axis magnetometer | Pin 12                        | Roll Angle                                    | FA = 180              |  |
| Pin 13                           | Y axis magnetometer | Pin 13                        | Pitch Angle                                   | FA = 90               |  |
| Pin 14                           | Z axis magnetometer | Pin 14                        | Yaw angle                                     | FA = 180              |  |

#### 6.2 Digital Output Conversion

Data is sent as 16-bit signed integer for all but Temperature. Temperature sensor data is sent as unsigned integer.

| Acceleration<br>Accel (G) = data * GR * 1.5/2 <sup>15</sup> | Roll, Pitch, Yaw (Angle Mode)                                                |  |
|-------------------------------------------------------------|------------------------------------------------------------------------------|--|
|                                                             | Angle (°) = data * 180/2 <sup>15</sup>                                       |  |
| Rate                                                        | Magnetic Field                                                               |  |
| Rate (°/s) = data * RR * $1.5/2^{15}$                       | <b>Mag</b> (Gauss) = <b>data</b> * <b>1.25</b> * <b>1.5</b> /2 <sup>15</sup> |  |
|                                                             |                                                                              |  |

#### Temperature

Temperature (°C) = [(data \* 5/4096) - 1.375]\*44.44

## 7 Appendix C. Hard and Soft Iron Calibration

#### 7.1 Description

The AHRS400 Series of products use magnetic sensors to compute heading. Ideally, the magnetic sensors would be measuring only earth's magnetic field to compute the heading angle. In the real world, however, residual magnetism in the AHRS itself and in your system will add to the magnetic field measured by the AHRS. This extra magnetic field will create errors in the heading measurement if they are not accounted for. These extra magnetic fields are called hard iron magnetic fields. In addition, magnetic material can change the direction of the magnetic field as a function of the input magnetic field. This dependence of the local magnetic field on input direction is called the soft iron effect. The AHRS can actually measure any extra constant magnetic field that is associated with the AHRS or your system and correct for it. The AHRS can also make a correction for some soft iron effects. The process of measuring these non-ideal effects and correcting for them is called hard iron and soft iron calibration. Calibration will help correct for magnetic fields that are fixed with respect to the AHRS. It cannot help for time varying fields, or fields created by parts that move with respect to the AHRS.

The AHRS accounts for the extra magnetic field by making a series of measurements. The AHRS uses these measurements to model the hard iron and soft iron environment in your system. The correction algorithm is twodimensional. You start the magnetic calibration by sending the "s" command. The AHRS will use all subsequent measurements to model the magnetic environment. You should make at least one complete turn, with your system basically level. For example, in an airplane, do a circle on the taxiway. Multiple turns will slightly improve the estimates, but more than 3 turns is usually not helpful. At the end of this time, send the "u" command to end the magnetic calibration process. The AHRS will calculate the hard iron magnetic fields and soft iron corrections and store these as calibration constants in the EEPROM.

To clear the hard iron calibration constants, send the "h" command. The AHRS will set the hard iron offset corrections to zero. To clear the soft iron calibration constants, send the "t" command. The AHRS will set the soft iron correction parameters to zero. This is useful to see the performance of the bare AHRS in your system.

For best accuracy, you should do the calibration process with the AHRS installed in your system. If you do the calibration process with the AHRS by itself, you will only correct for the magnetism in the AHRS itself. If you

Crossbøw

then install the AHRS in a vehicle (for instance), and the vehicle is magnetic, you will still see errors arising from the magnetism of the vehicle.

#### 7.2 Command List

| Command           | Start Hard/Soft Iron Calibration                                                                                                    |
|-------------------|----------------------------------------------------------------------------------------------------|
| Character(s) Sent | S                                                                                                    |
| Response          | S                                                                                                    |
| Description       | This command starts the hard/soft iron<br>calibration. The AHRS will remain in calibration<br>mode until it receives the "u" command. While<br>in calibration mode, the AHRS should be rotated<br>through at least one complete turn (360° of<br>rotation) with the system basically level. |
| Command           | End Hard/Soft Iron Calibration                                                                                                    |
| Character(s) Sent | u                                                                                                    |
| Response          | U                                                                                                    |
| Description       | This command ends the hard/soft iron calibration<br>process. The AHRS will store the soft iron<br>calibration constants in its EEPROM. The<br>calibration constants will be applied to all<br>subsequent magnetic measurements.                                                             |
| Command           | Clear Hard Iron Calibration                                                                                                    |
| Character(s) Sent | h                                                                                                    |
| Response          | Н                                                                                                    |
| Description       | This command clears the hard iron calibration<br>constants stored in the AHRS EEPROM. The<br>calibration constants will be set to zero.                                                                                                    |
| Command           | Clear Soft Iron Calibration                                                                                                    |
| Character(s) Sent | t                                                                                                    |
| Response          | Т                                                                                                    |
| Description       | This command clears the soft iron calibration<br>constants stored in the AHRS EEPROM. The<br>calibration constants will be set to zero.                                                                                                    |

#### 8 Appendix D. AHRS Command Quick Reference

| Command<br>(ASCII) | Response            | Description                                                                                                    |
|--------------------|---------------------|----------------------------------------------------------------------------------------------------|
| R                  | Н                   | Ping: Pings AHRS to verify communications.                                                                                                    |
| r                  | R                   | Change to Voltage Mode.                                                                                                    |
| С                  | С                   | Change to Scaled Sensor Mode.                                                                                                    |
| а                  | А                   | Change to Angle Mode (VG Mode).                                                                                                    |
| Р                  | None                | Change to polled mode. Data packets sent when a G is received by the DMU.                                                                                     |
| С                  | None                | Change to continuous data transmit mode. Data packets streamed continuously. Packet rate is dependent on operating mode. Sending "G" stops data transmission. |
| G                  | Data<br>Packet      | Get Data. Requests a packet of data from the DMU. Data format depends on operating mode.                                                                      |
| S                  | ASCII<br>String     | Query DMU serial number. Returns serial number as 32-bit binary number.                                                                                       |
| V                  | ASCII<br>String     | Query DMU version ID string. Returns ASCII string.                                                                                                    |
| b                  | Change<br>baud rate | Autobaud detection. Send "b"; DMU will respond "B";<br>change baud rate; send "a"; DMU will send "A" when<br>new baud rate is detected.                       |
| S                  | S                   | Start Hard/Soft iron calibration. DMU should be rotated through at least one complete turn (360° of rotation) with the system basically level.                |
| u                  | U                   | End Hard/Soft iron calibration. Calibration is saved in EEPROM.                                                                                               |
| h                  | Н                   | Clear hard iron calibration.                                                                                                    |
| t                  | Т                   | Clear Soft Iron Calibration                                                                                                    |

#### 9 Appendix E. AHRS400MA and AHRS400MB Addendum

The AHRS400MA (or MB) contains firmware that is based on the AHRS400CC (or CD) family of products. Its operation and user interface is identical to AHRS400. The following information is specific only for the firmware present in the AHRS400MA and AHRS400MB.

The AHRS400MA and AHRS400MB employ a unique initialization procedure designed to account for power on while under constant sinusoidal motion such as on the surface of the ocean (up to Sea state 4-5). To accomplish this, the initialization algorithm has been set to start with larger gain authority by monitoring turns that are greater than 5°/sec only (Marine mode), as opposed to the generic AHRS400CC (or CD) code that monitors turns greater than 0.5°/sec (Normal Mode). The tighter turn criteria however is essential for standard operation, therefore a transition command has been added that transitions the turn criteria algorithm back to the generic AHRS400CC (or CD) Normal mode of 0.5°/sec. This extra user command switches the Kalman Filter algorithm from Marine mode to Normal mode. The command structure is as follows:

| Command           | Set into Normal Mode                                                                                                    |
|-------------------|----------------------------------------------------------------------------------------------------|
| Character(s) Sent | T <x></x>                                                                                                    |
| Response          | t                                                                                                    |
| Description       | The T command sets the unit into Normal mode.<br>The argument of the command $\langle x \rangle$ is a single<br>binary byte that the DMU ignores and is part of<br>the legacy code, any single byte character can be<br>sent. The switch is one way only and cannot be<br>used to reverse the mode back to Marine.<br>When the system is powered back on, it will<br>default to the Marine mode. |

## 10 Appendix F. Troubleshooting Tips

#### Is the supply voltage and connections okay?

The AHRS400 needs at least 9V power supply for proper operation. Verify that your power supply is regulated and not current limited. Ensure that the supply does not fall below 9V or go above 30V. Make sure that all the connections are intact.

#### Are you providing enough initialization time (>1 min)?

You need to let the AHRS400 warm up for at least 60 seconds when first turned on or upon completion of hard iron calibration. This allows the Kalman filter to estimate the rate sensor biases. The AHRS400 needs to be held stationary during this initialization process. Any rate inputs during this process may cause a constant offset on the rate sensors and in turn a drift in calculated angles. The AHRS400MA and AHRS400MB can however be powered and initialized under sea states up to 4-5.

#### Is the AHRS400 mounting orientation okay?

The Pitch angles corresponding to  $\pm 90$  degree orientation are singularity points for the Kalman filter algorithm and you should not let the unit sit in this position for extended periods of time. As a result, the angles start drifting if you stay at these singularities for long time. The longer you keep the unit in a singularity position, the longer it will take for the unit to stabilize upon recovery.

# Are you exceeding the range of rate sensors, causing the outputs to over range?

Whenever the maximum range of the rate sensors is exceeded, the Kalman filter goes into re-initialization mode and saturates the outputs. When recovered from this over-ranged condition, the AHRS400 resets itself and needs to be steady and level. The recovery time may vary from 30-60 second depending on the nature of the preceding maneuvers. It is recommended that whenever the rate sensors are over-ranged, the system is brought back to level and held still for at least 60 seconds before doing any further testing.

# Do you have extended maneuvers close to the maximum range of rate sensors?

Although the AHRS400 is rated to operate at 100 or 200 deg/sec, extended maneuvers close to the range should be avoided. Prolonged rates close to the maximum range may result in continuous drift due to bias on the rate sensors resulting from temperature, vibration, EMI etc.

#### Do you have heavy EMI interference in the environment?

Heavy EMI interference can cause a bias shift of the rate sensors and magnetometers and hence continuous drift in calculated angles. Before you install the AHRS400 in the system, by closely watching the magnetometer and rate sensor outputs, you can test the effect of different potential EMI contributors (strobe lights, microwave transmitters, alternators, radio modems, controllers etc), by actually operating them. Move the AHRS400 to a location where effects of such interferences are within the acceptable accuracy.

#### Is the vibration isolation adequate?

Large amounts of vibration will make the accelerometer readings noisy and thereby may affect the angle calculations. In addition, if the magnitude of the vibration exceeds the range of the accelerometer, the accelerometer output can saturate. This can cause errors in the accelerometer output and in turn the estimated angles. The AHRS400 must be installed in a location that is rigid enough to alleviate potential vibration errors induced from normal airframe vibration sources. You can use vibration isolators if needed to dampen out the unwanted vibrations.

#### Has the hard iron calibration been successful?

A successful hard iron calibration is the key to obtaining good heading accuracy. Verify that the hard iron calibration has been successful before proceeding with further tests. Note that the hard iron calibration is a one-time operation and once you have a successful calibration, you don't have to worry about it again unless you change the mounting or the iron content of the system.

#### 11 Appendix G. Warranty and Support Information

#### 11.1 Customer Service

As a Crossbow Technology customer you have access to product support services which include:

- Single-point return service
- Web-based support service
- Same day troubleshooting assistance
- Worldwide Crossbow representation
- Onsite and factory training available
- Preventative maintenance and repair programs
- Installation assistance available

#### 11.2 Contact Directory

United States: Phone: 1-408-965-3300 (8 AM to 5 PM PST) Fax:1-408-324-4840 (24 hours)

Email: techsupport@xbow.com

Non-U.S.: refer to website <u>www.xbow.com</u>

#### 11.3 Return Procedure

#### 11.3.1 Authorization

Before returning any equipment, please contact Crossbow to obtain a Returned Material Authorization number (RMA).

Be ready to provide the following information when requesting a RMA:

- Name
- Address
- Telephone, Fax, Email
- Equipment Model Number
- Equipment Serial Number
- Installation Date
- Failure Date
- Fault Description
- Will it connect to GyroView?

#### 11.3.2 Identification and Protection

If the equipment is to be shipped to Crossbow for service or repair, please attach a tag TO THE EQUIPMENT, as well as the shipping container(s), identifying the owner. Also indicate the service or repair required, the problems encountered, and other information considered valuable to the service facility such as the list of information provided to request the RMA number.

Place the equipment in the original shipping container(s), making sure there is adequate packing around all sides of the equipment. If the original shipping containers were discarded, use heavy boxes with adequate padding and protection.

#### 11.3.3 Sealing the Container

Seal the shipping container(s) with heavy tape or metal bands strong enough to handle the weight of the equipment and the container.

#### 11.3.4 Marking

Please write the words, "*FRAGILE, DELICATE INSTRUMENT*" in several places on the outside of the shipping container(s). In all correspondence, please refer to the equipment by the model number, the serial number, and the RMA number.

#### 11.3.5 Return Shipping Address

Use the following address for all returned products:

Crossbow Technology, Inc. 4145 N. First Street San Jose, CA 95134 Attn: RMA Number (XXXXXX)

#### 11.4 Warranty

The Crossbow product warranty is one year from date of shipment.

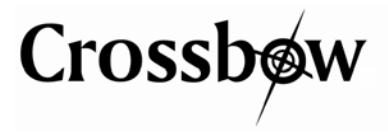

Crossbow Technology, Inc. 4145 N. First Street San Jose, CA 95134 Phone: 408.965.3300 Fax: 408.324.4840 Email: info@xbow.com Website: www.xbow.com